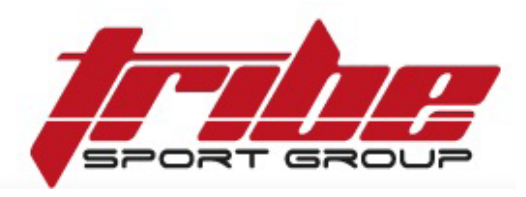

## MCF et Tribe Sport Group — Moniteurs MCF, ouvrez dès maintenant votre compte professionnel et bénéficiez des tarifs pros de la centrale d'achat toute l'année.

- Commande 24h/24h, 7j/7j,
- Livraison en 48h ou en 24h,
- Franco de port à partir de 30€,
- Stock en temps réel.

Connectez vous sur le B2C du site Tribe Sport Group : www.tribesportgroup.com

Cliquez en haut à droite sur Connexion, puis sur Créez votre

*compte* en renseignant **votre adresse mail**.

Remplissez vos coordonnées **en mentionnant votre NOM et PRENOM dans vos informations personnelles** en haut. Cela nous servira à vous identifier comme adhérent MCF.

## Procédure de création de compte Tribe Sport Group

## Activation de vos remises

Une fois votre compte créé, vous recevrez par mail une confirmation.

**Transférez-nous cette confirmation** comme preuve de création de votre compte.

Prenez le soin d'effacer votre mot de passe avant de nous transférer ce message confidentiel.

Vos remises MCF pourront être appliquées à votre compte Tribe.

**ATTENTION :** Une fois votre compte créé, pour vous connecter, utilisez le bouton en haut à droite **Connexion**, et non celui en rouge **ACCES PRO**. Vos remises sont accessibles via la connexion simple.

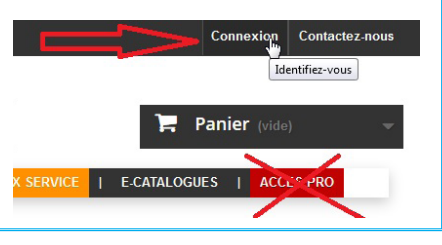

En cas de besoin, merci de **contacter uniquement votre Syndicat MCF**. Nous vous mettrons en relation avec

Tribe si nécessaire.

Ces remises sont professionnelles : elles vous sont réservées **pour l'exercice de votre activité professionnelle seulement**.

Par conséquent, ces remises sont confidentielles.

Il ne tient qu'à vous de respecter ces règles pour que nos partenariats comme celui-ci perdurent et vous soient bénéfiques à tous.

Mail de confirmation de création de compte à nous transmettre à <u>centrale@moniteurcycliste.com</u>

Une fois votre compte activé, les tarifs affichés sont les tarifs remisés.

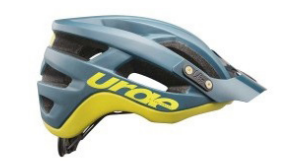

SERIALL BLEU/VERT

43.44€

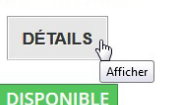

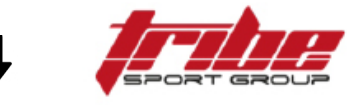

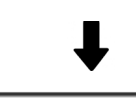

BONJOUR PRENOM NOM, ERCI D'AVOIR CREE VOTRE COMPTE CLIENT SUR TRIBE SPORT GROUP.

VOS CODES D'ACCES SUR TRIBE SPORT GROUP.

Vos codes d'acoès : Adresse e-mail : mai(@hotmail.t Mot de passe : XXXXXXXXX

CONSEILS DE SECURITE IMPORTANTS :

| 1. | Vos informations de compte doivent rester confidentielles.                                                                                                    |
|----|----------------------------------------------------------------------------------------------------|
| -  | All a loss of the second second |

- Ne les communiquez jamais à qui que ce soit.
  Changez votre mot de passe régulièrement.
- Grangez voire moi de passe regulierement.
  Si vous pensez que quelqu'un utilise votre compte illégalement, veuillez nous prévenir immédiatement.